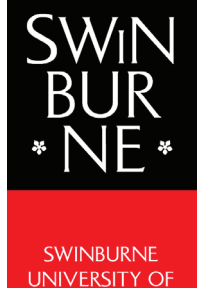

TECHNOLOGY

Installing the Adobe CC Desktop Application on a Personal macOS Device Student User Guide

## SWINBURNE UNIVERSITY OF TECHNOLOGY

The purpose of this guide is to assist students in installing the Adobe Creative Cloud Desktop Application on a personal macOS device in order to download and use Adobe CC applications with their Swinburne provided Adobe ID

> Date Created: Thursday 14th May 2020 Information Technology | Swinburne Sarawak

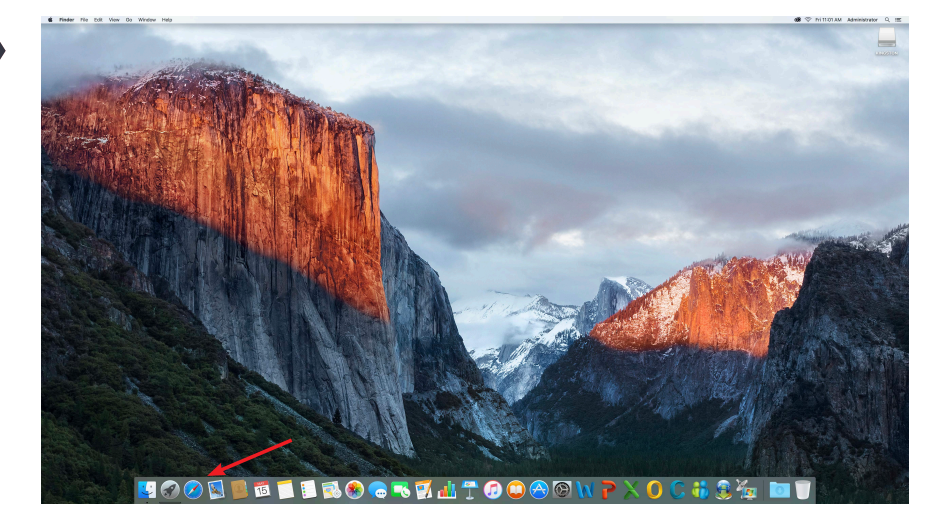

Open your preferred web browser and navigate to https://creativecloud.adobe.com/

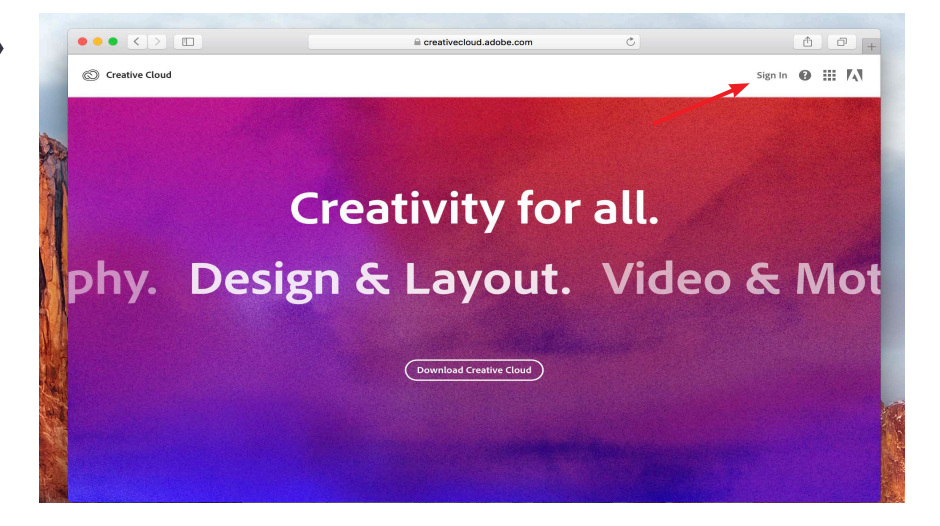

On Creative Cloud page, click Sign In

|                              | Sign in<br>New user? Create an account<br>Enall address<br>12/345/29/08/tutudents.swinburne.edu.my | Ð                   |
|------------------------------|----------------------------------------------------------------------------------------------------|---------------------|
| Sign in or create an account | Or<br>G Continue with Google                                                                       | Continue            |
|                              | G Continue with Facebook                                                                           |                     |
|                              | 🖆 Continue with Apple                                                                              |                     |
| SI KON Images                | Protected by reCAPTCHA and subject to the Google <b>Privacy I</b><br>Service                       | Policy and Terms of |

Enter your **Swinburne Sarawak** email address in the space provided and click on the **Continue** button

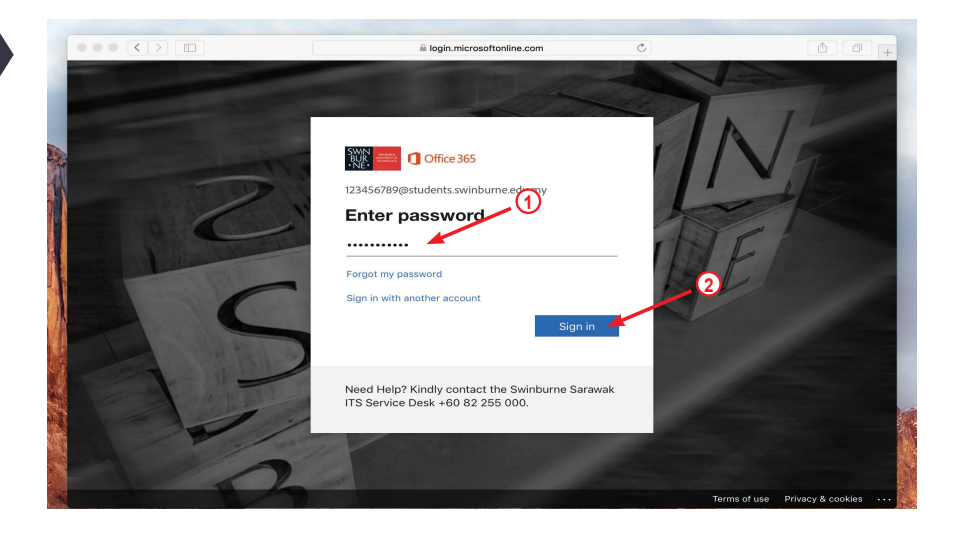

Adobe will recognise that your email address is associated with a Swinburne provided Adobe ID and redirect you to the Office 365 portal to sign in

Enter your **password** in the space provided and click on the **Sign In** button

Select **Yes** to stay signed in to Office 365

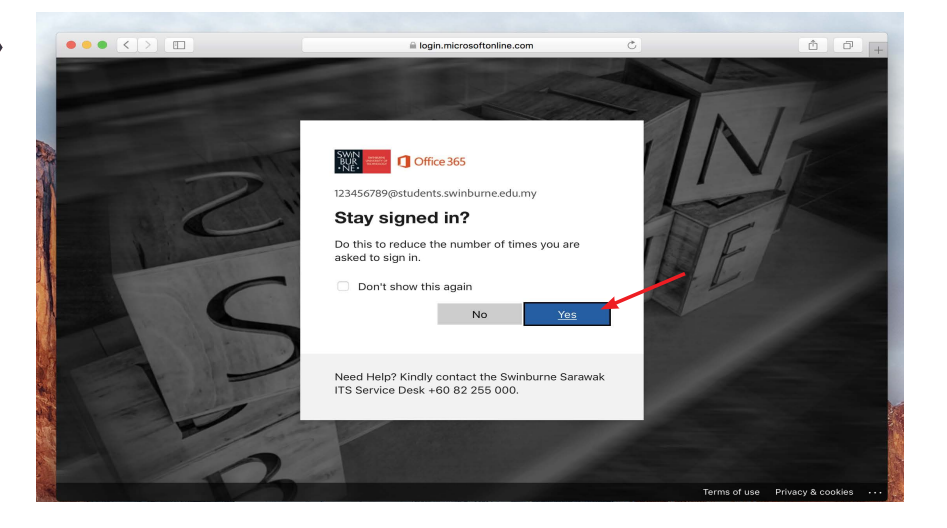

4

5

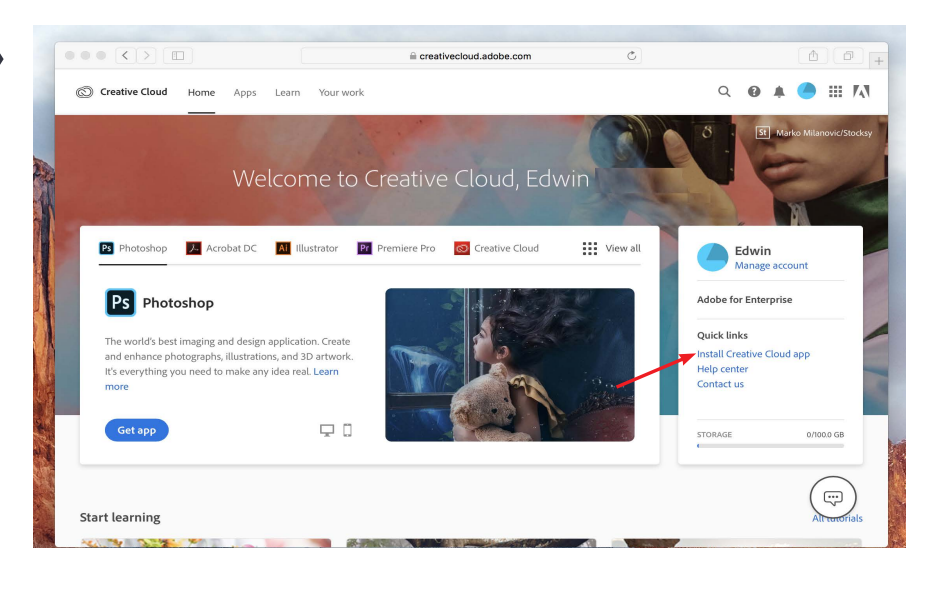

Once you have successfully signed into your Adobe account, click **Install Creative Cloud app** link

| creativecloud.adobe.com                           | m Č                    |   |
|---------------------------------------------------|------------------------|---|
|                                                   |                        | × |
|                                                   |                        |   |
|                                                   |                        |   |
| It's easy to install Creati                       | ve Cloud.              |   |
|                                                   |                        |   |
| 1. Search your Downloads for the                  | 2. Follow the prompts. |   |
| Creative_Cloud_Installer.dmg file and open<br>it. |                        |   |
| $\square$                                         |                        |   |
|                                                   |                        |   |
|                                                   |                        |   |
|                                                   | ( )                    |   |
|                                                   |                        |   |
|                                                   |                        |   |
|                                                   |                        |   |
|                                                   |                        |   |
| Download not working? Restart down                | nload   Get Help       |   |

The **Creative Cloud** application will begin. The default location for downloads from the Internet is your downloads folder

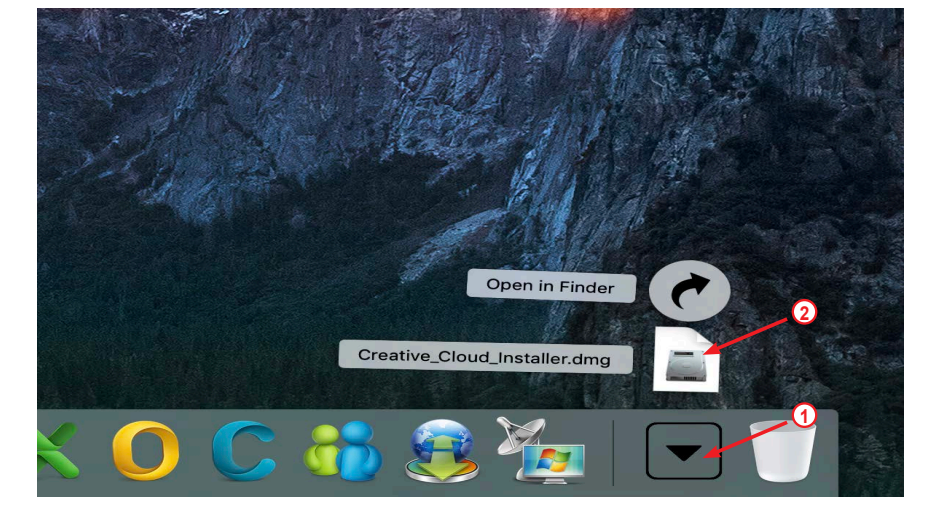

Click on the **Downloads** folder icon in your Dock and click on the **Creative\_Cloud\_Installer.dmg** file

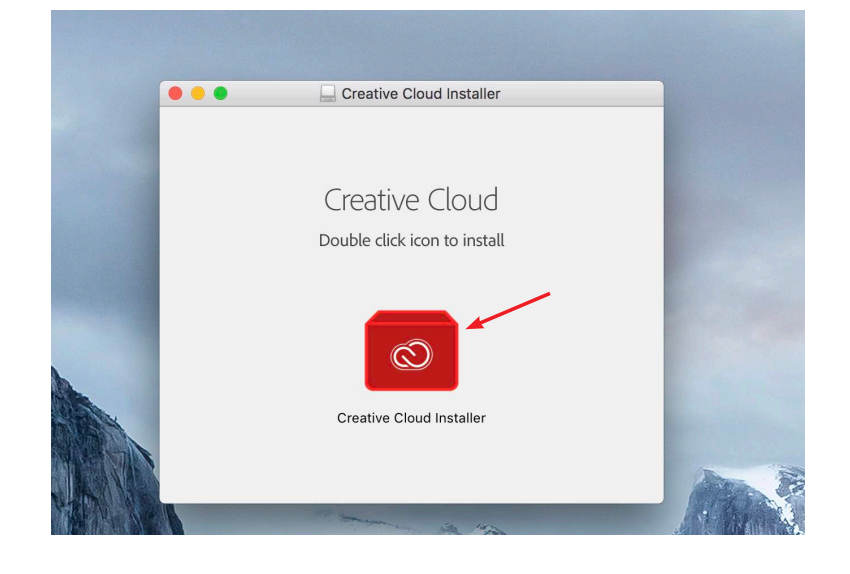

To install the **Creative Cloud Desktop Application**, double click on the **Creative Cloud Installer.app** file

|   | "Creative Cloud In                               | staller" is an application down                              | loaded       |
|---|--------------------------------------------------|--------------------------------------------------------------|--------------|
|   | "Creative Cloud Installe                         | Are you sure you want to open                                | IT?          |
|   | "Creative_Cloud_Instal<br>at 11:10 AM from creat | ler.dmg". Safari downloaded this disk<br>ivecloud.adobe.com. | image today  |
|   | Don't warn me w                                  | hen opening applications on this                             | s disk image |
| ? | Cancel                                           | Show Web Page                                                | Open         |

When prompted, click on the **Open** button

| $\bigcap$ | Creative Cl<br>Type your p | oud Installer was<br>bassword to allow | nts to make chang<br>w this. | jes. |
|-----------|----------------------------|----------------------------------------|------------------------------|------|
| 0         |                            |                                        |                              |      |
|           | Username:                  | Administrator                          | (1                           |      |
|           | Password:                  | •••••                                  |                              |      |
|           |                            |                                        |                              |      |

When prompted, enter your **password** in the field provided and click on the **OK** button

| Creative Cloud Installer                                 |  |
|----------------------------------------------------------|--|
| Install Creative Cloud                                   |  |
| Let's Get Started                                        |  |
| We'll open a browser window to authenticate your account |  |
| Continue                                                 |  |
|                                                          |  |

Click on the **Continue** button to begin the installation process

The installer will open a web page and direct you to the Adobe website to sign in again

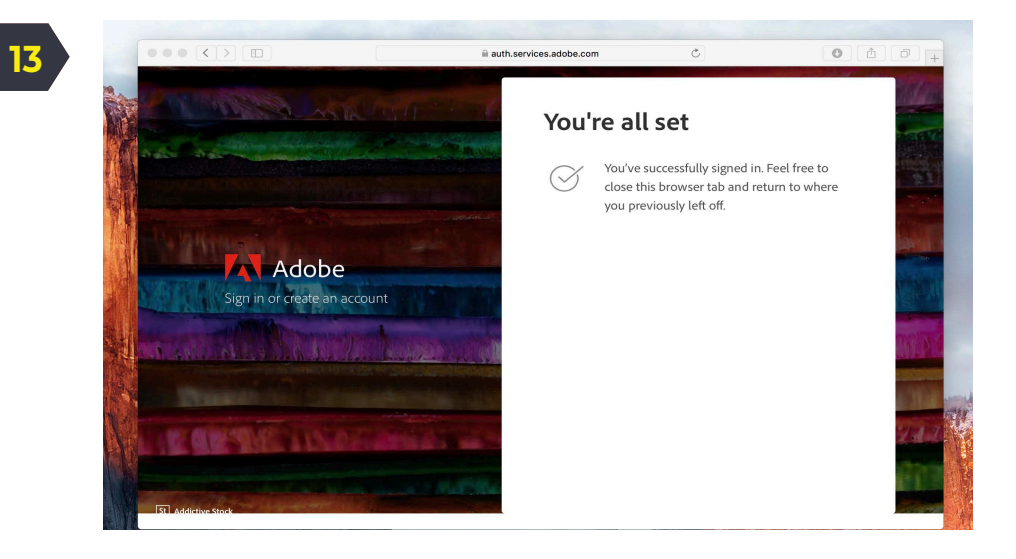

You have successfully signed in to your Swinburne provided Adobe account. Close the browser window to continue the installation process

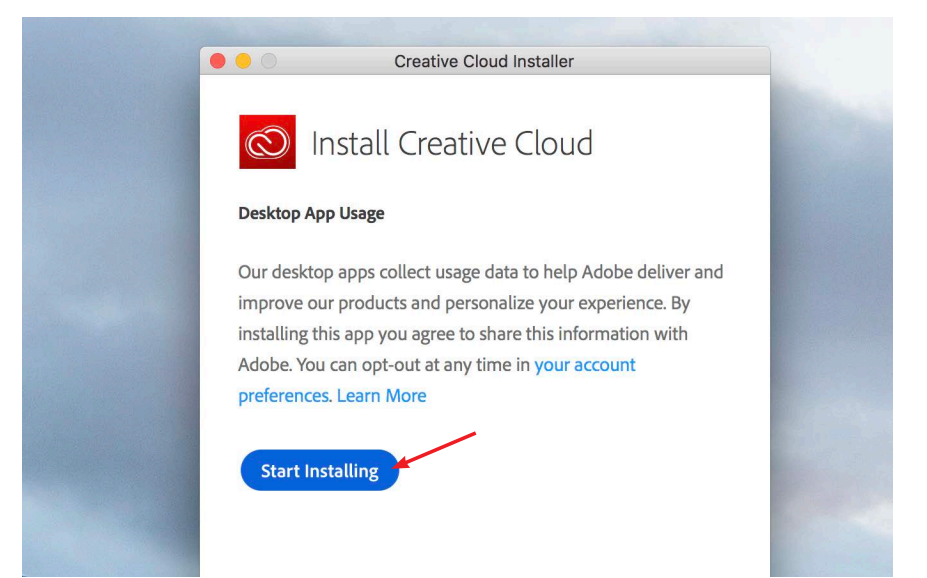

## Click on the **Start Installing** button

15

14

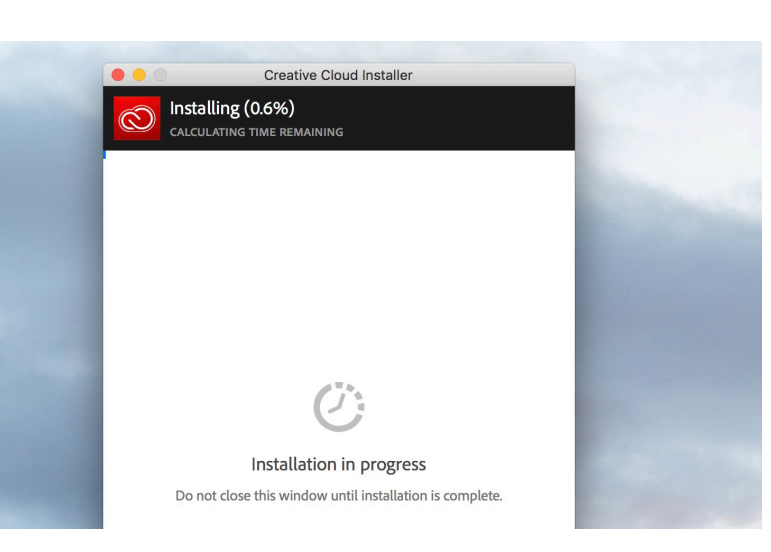

The A**dobe Creative Cloud Desktop Application** will begin installing

| Apps Your work    |                                               | Q Search            |                                              |         | \$                                 | 0 f 🖡 📥 🍊              |
|-------------------|-----------------------------------------------|---------------------|----------------------------------------------|---------|------------------------------------|------------------------|
|                   | All apps                                      |                     | 🖵 Desktop 📋 Mobile 🗔                         | Web     |                                    |                        |
| All apps          |                                               |                     |                                              |         |                                    |                        |
| EGORIES           |                                               |                     |                                              |         |                                    |                        |
| Photography       |                                               |                     |                                              |         |                                    |                        |
| Design & Layout   | Welcome to Creative Clou                      | d<br>aries and more |                                              |         |                                    |                        |
| Video & Motion    | The set of the set of the set of the set      |                     |                                              |         |                                    |                        |
| uustration        |                                               |                     |                                              |         |                                    |                        |
| Acrobat & PDF     |                                               |                     |                                              |         |                                    |                        |
| 3D & AR           | Available in your subscription                |                     |                                              |         |                                    |                        |
| Social Media      | Ps Photoshop                                  | ₽0                  | Ai Illustrator                               | Ţ       | Acrobat DC                         | <b>9</b> 0             |
| URCE LINKS        | Create beautiful graphics, photos and art are | ywfiere             | Croce stunning illustrations and graphics    | ~       | The complete PDF solution for a mo | bile, connected world. |
| Stock             | ¢                                             | Install             | 8                                            | Install | ¢                                  | Install                |
| Fonts             |                                               |                     |                                              |         |                                    |                        |
| Behance           | Id InDesign                                   | <b>P</b>            | Xd xD                                        | ₽0      | Lf Lightroom                       | 90 a                   |
| futorials         | Design and publish elegant layouts            |                     | Design, prototype and share user experiences |         | The cloud-based photo service      |                        |
| support community | ¢                                             | Install             | 8                                            | Install | ¢                                  | Install                |
|                   |                                               | The state We have   |                                              |         |                                    |                        |
|                   | 1. 19 19 19 19 19 19 19 19 19 19 19 19 19     |                     | and the second second                        |         |                                    | Sec. 1                 |

A list of applications available to install is displayed in the window.

Select any Adobe application and click on the **Install** button

\* 0 / 4 🔺 🥘 ... Apps 🖵 Desktop 📋 Mobile 🗔 Web All apps III All apps Photography -ର୍ଭ Design & Lay come to Creative Cloud Video & Motio / Illustration G0 UI&UX مَر Acrobat & PD Available in your subscription 🞯 3D & AR Social M Ps Photosho Acrobat DC ₽0 Ai ト 51 Stock 0 ø f Fonts Be Behance ld ç Xd xd ₽0 Lr Lightroom ₽0□ nDesign \$ 98. S Install Install 8 Install 3

## The application(s) you have chosen will begin to download and install

Once completed, an **Open** button will appear

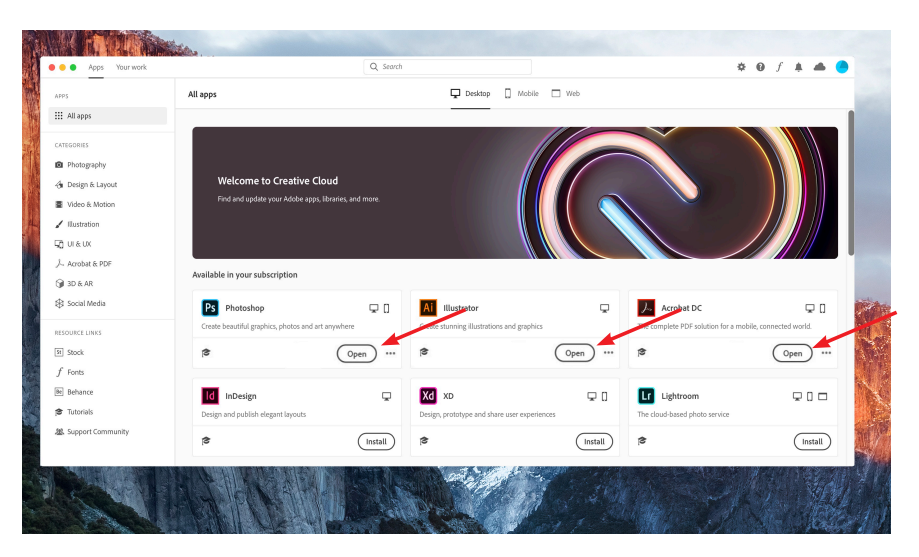

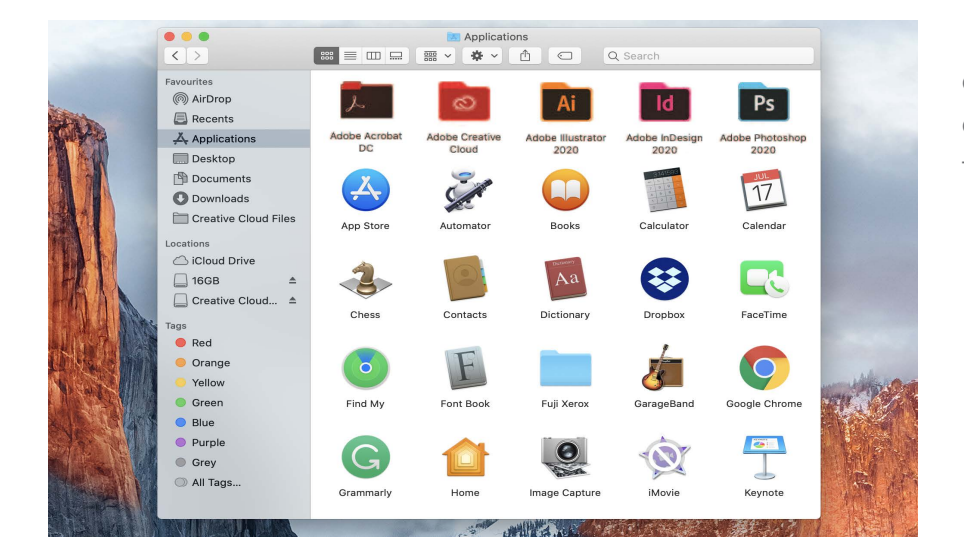

Installation has now completed on your chosen application(s) and can be found in your Applications folder

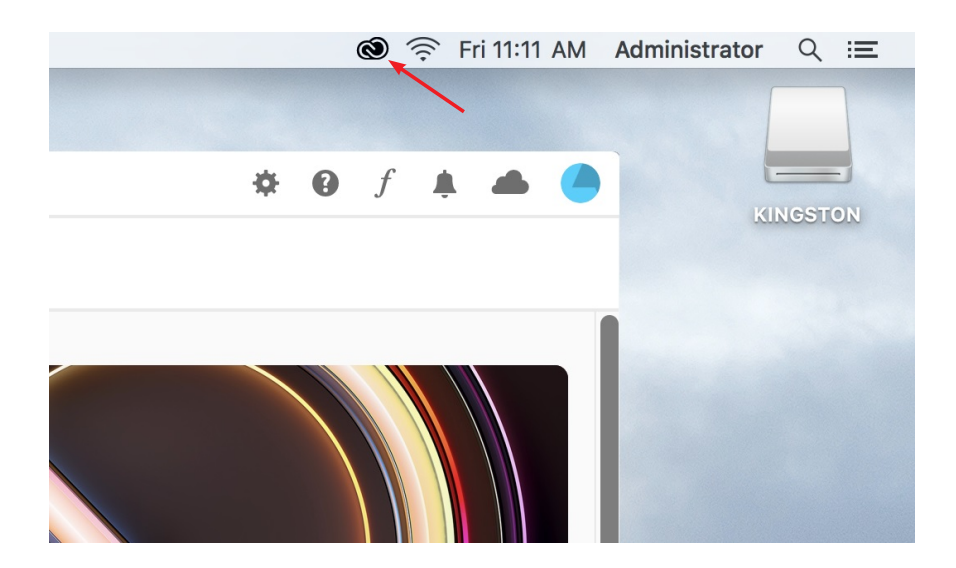

The **Adobe Creative Cloud Desktop Application** can be found in the menu bar of your Mac

Clicking on the icon in your menu bar will open the Creative Cloud Desktop Application